## Step for submission full paper in Easychair 1.

1. Open the Easychair website and log in into your own account. For new users, a new account can be created. Picture below is the first step to register for the workshop.

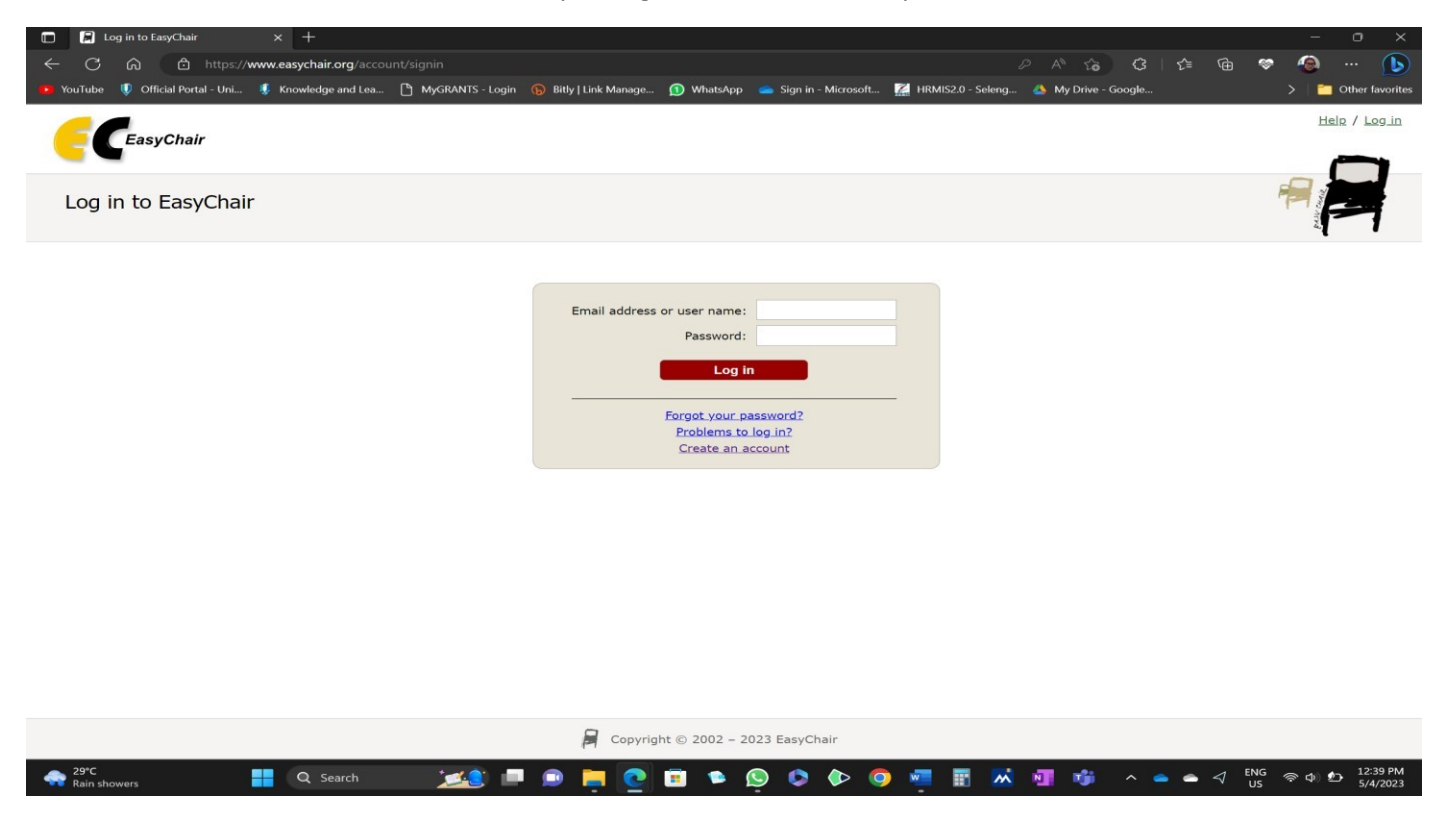

2. Once you have logged in into the Easychair platform, choose the Easychair Smart CPF (Call For Papers). Here is the Search section, you can search for **iCIABC2023**.

|                                                                                                    |                                                                                                    |                                                                                                    |                                                                                                    |                                                                                                    |                                                                                         |                                                                                  |                                                            |                                             |                                |                 | ~ · ·      | 6        |
|----------------------------------------------------------------------------------------------------|----------------------------------------------------------------------------------------------------|----------------------------------------------------------------------------------------------------|----------------------------------------------------------------------------------------------------|----------------------------------------------------------------------------------------------------|-----------------------------------------------------------------------------------------|----------------------------------------------------------------------------------|------------------------------------------------------------|---------------------------------------------|--------------------------------|-----------------|------------|----------|
| → C ω                                                                                                    | https://www.easychair.org/cfp/                                                                                                    |                                                                                                    |                                                                                                    |                                                                                                    |                                                                                         |                                                                                  | 8 <u>6</u>                                                 | ĽΞ                                          | œ                              | ° (             |            |          |
| ouTube  🔍 Official Portal -                                                                                               | Uni 🌷 Knowledge and Lea 🕒 MyGRANTS                                                                                                    | - Login 🚯 Bitly   Link Manage 🕦 V                                                                                                    | WhatsApp 🛛 🥌 Sign in - N                                                                                                    | licrosoft 🔣 H                                                                                              | RMIS2.0 - Seleng                                                                        | 🐴 My Driv                                                                        | /e - Google                                                |                                             |                                | >               | 📋 Othe     | r favori |
| EasyChair S                                                                                                    | mart CFP                                                                                                    |                                                                                                    |                                                                                                    |                                                                                                    |                                                                                         |                                                                                  |                                                            |                                             |                                | F               | ielp / Log | out      |
| ne My CFPs Watchlist                                                                                                    | Archive New CFP EasyChair                                                                                                    |                                                                                                    |                                                                                                    |                                                                                                    |                                                                                         |                                                                                  |                                                            |                                             |                                |                 |            |          |
|                                                                                                    |                                                                                                    | Q Search                                                                                                    |                                                                                                    |                                                                                                    |                                                                                         |                                                                                  |                                                            |                                             |                                |                 |            |          |
| EasyChair<br>Smart                                                                                                    | CFP Smart CFP is an environ papers and authors find                                                                                                    | ment in EasyChair allowing con<br>calls relevant to them. It is inte                                                                                                    | ference organisers I<br>egrated with the res                                                                                     | to publish con<br>t of EasyChair                                                                           | ference calls fo                                                                        | or                                                                               |                                                            |                                             |                                |                 |            |          |
| Organizers:                                                                                                    | looking CFP in a few minutes.<br>a number of templates and upload you<br>s available to nearly 2 million EasyChai<br>including users and bots accessing and                                                                                                    | r users.<br>I following                                                                                                    | air users:<br>atchlist of CFPs and<br>r relevant CFPs.                                                                           | view/downloa                                                                                               | d it in various                                                                         | formats                                                                          |                                                            |                                             |                                |                 |            |          |
| Other CFP views:                                                                                                    | New CFPs • By area • By coun                                                                                                    | try • Topics • Random                                                                                                    | CFPs                                                                                                    |                                                                                                    |                                                                                         |                                                                                  |                                                            |                                             |                                |                 |            |          |
| Other CFP views: •<br>Iew CFPs                                                                                            | New CFPs • By area • By coun                                                                                                    | try • Topics • Random                                                                                                    | ries of 256 (1 to 256)                                                                                                    |                                                                                                    |                                                                                         |                                                                                  |                                                            |                                             |                                |                 | Search     |          |
| Other CFP views:                                                                                                    | New CFPs    By area   By coun  Name                                                                                                    | try • Topics • Random<br>Showing all • ent<br>Location                                                                                                    | CFPs<br>ries of 256 (1 to 256)<br>Submission<br>deadline                                                                         | Start date                                                                                                 |                                                                                         |                                                                                  | То                                                         | pics                                        |                                |                 | Search     |          |
| Other CFP views: •<br>Iew CFPs<br>Acronym<br>•<br>KC 2023                                                                 | New CFPs • By area • By coun<br>Name<br>Asia-Korea Conference 2023<br>Leadership in Science and Technology<br>for Sustanable Futures                                                                                                    | try • Topics • Random<br>Showing all v ent<br>Location<br>Sydney, Australia                                                                                                    | nes of 256 (1 to 256)<br>Submission<br>deadline                                                                                  | Start date<br>+<br>Nov 17, 2023                                                                            |                                                                                         |                                                                                  | То                                                         | pics                                        |                                |                 | Search     |          |
| Other CFP views: •<br>Iew CFPs<br>Acronym<br>*<br>AKC 2023<br>DatSc@Informatik23                                          | New CFPs • By area • By coun                                                                                                    | try • Topics • Random<br>Showing all v ent<br>Location<br>Sydney, Australia<br>Berlin, Germany                                                                                             | nes of 256 (1 to 256)<br>Submission<br>deadline<br>()<br>May 19, 2023                                                            | Start date                                                                                                 | data science                                                                            | digitalisien                                                                     | To                                                         | pics                                        |                                |                 | Search     |          |
| Other CFP views: •<br>Jew CFPs<br>Acronym<br>*<br>3KC 2023<br>2atSc@Informatik23<br>2LADEA 2023                           | New CFPs                                                                                                    | Showing all v ent<br>Location<br>Sydney, Australia<br>Berlin, Germany<br>Córdoba, Argentina                                                                                                | res of 256 (1 to 256)<br>Submission<br>deadline<br>()<br>May 19, 2023<br>Apr 30, 2023                                            | Start date                                                                                                 | data science<br>(economics)                                                             | digitalisien                                                                     | To<br>ung<br>social resp                                   | pics                                        | Y                              |                 | Search     |          |
| Other CFP views: •<br>Jew CFPs<br>Acronym<br>*<br>AKC 2023<br>DatSc@Informatik23<br>CLADEA 2023<br>angGeSex 2023          | New CFPs    By area   By coun                                                                                                    | Showing all v ent<br>Location<br>Sydney, Australia<br>Berlin, Germany<br>Córdoba, Argentina<br>Helsinki, Finland                                                                           | res of 256 (1 to 256)<br>Submission<br>deadline<br>May 19, 2023<br>Apr 30, 2023<br>May 11, 2023                                  | Start date                                                                                                 | (date science)<br>(economics)<br>(linguistics) (c                                       | digitalisien<br>leadership<br>gender) (se                                        | To<br>social resp<br>xuality                               | pics<br>ponsability                         | Y                              |                 | Search     |          |
| Other CFP views: •<br>Jew CFPs<br>Acronym<br>*<br>NKC 2023<br>DatSc@Informatik23<br>CLADEA 2023<br>angGeSex 2023<br>38R23 | New CFPs         By area         By count           Asia-Korea Conference 2023<br>Leadership in Science and Technology<br>for Sustanable Futures         Aktuelle Entwicklungen und<br>Perspektiven (an Hochschulen) im<br>Bereich Data Science           CLADEA 2023         Language, Gender and Sexuality:<br>theoretical and methodological<br>perspectives           Boundaries and Resilience Workshop | Try • Topics • Random<br>Showing all v ent<br>Location<br>Sydney, Australia<br>Berlin, Germany<br>Córdoba, Argentina<br>Helsinki, Finland<br>Sophia-Antipolis, France                      | ries of 256 (1 to 256)<br>Submission<br>deadline<br>May 19, 2023<br>Apr 30, 2023<br>May 11, 2023<br>May 15, 2023                 | Start date                                                                                                 | (data science)<br>(economics)<br>(linguistics) (<br>boundaries)                         | digitalisier<br>leadership<br>gender se<br>resilience                            | To<br>social resp<br>xuality<br>cooperatio                 | pics<br>ponsability                         | y<br>tainability               | Y               | Search     |          |
| Other CFP views:                                                                                                    | New CFPs                                                                                                    | Try • Topics • Random<br>Showing all v ent<br>Location<br>Sydney, Australia<br>Berlin, Germany<br>Córdoba, Argentina<br>Helsinki, Finland<br>Sophia-Antipolis, France<br>Ternopil, Ukraine | ries of 256 (1 to 256)<br>Submission<br>deadline<br>May 19, 2023<br>Apr 30, 2023<br>May 11, 2023<br>Apr 30, 2023<br>Apr 30, 2023 | Start date<br>Nov 17, 2023<br>Sep 29, 2023<br>oct 30, 2023<br>oct 12, 2023<br>Jun 26, 2023<br>Jun 16, 2023 | data science<br>(economics) (<br>(inguistics) c<br>(boundaries) (<br>(internet of thing | digitalisier<br>leadership<br>gender (se<br>resilience)<br>resilience)<br>jug dr | ung<br>social resp<br>xuality<br>cooperatio<br>ta analytic | pics<br>ponsability<br>n) (sust<br>Speakers | y<br>cainability<br>(Realtek H | Y)<br>High Defi | (Search    | ): 16%   |

3. Next, based on the search result, you will find the iCIABC2023 URL as indicated in picture below. Please click on the **iCIABC2023** link.

| 🗖 📔 Found O                               | CFPs for 'iciabc'. × +                                                                                   |                                 |                      |                             |                                 |                |              | <u> </u>      | 0                    | ×                |
|-------------------------------------------|----------------------------------------------------------------------------------------------------|---------------------------------|----------------------|-----------------------------|---------------------------------|----------------|--------------|---------------|----------------------|------------------|
|                                           | https://www.easychair.org/cfp/search.cgi?query=iciabc                                                    |                                 |                      |                             |                                 | 6 G            | ć= @         | * <b>@</b>    | 🚺                    | 6                |
| 関 YouTube  🚺                              | Official Portal - Uni 🚦 Knowledge and Lea 🛅 MyGRANTS - Login                                             | 🚯 Bitly   Link Manage 🧕 Whats/  | App 🥌 Sign in - Micr | rosoft 🌠 HRMI               | IS2.0 - Seleng 🔺 My             | Drive - Google |              | >   🖻         | Other favor          | rites            |
| East                                      | yChair Smart CFP                                                                                         |                                 |                      |                             |                                 |                |              | He            | lp / Log ou          | ut               |
| Home My CFPs                              | Watchlist Archive New CFP EasyChair                                                                      |                                 |                      |                             |                                 |                |              |               |                      |                  |
|                                           |                                                                                                    | Q Search                        |                      |                             |                                 |                |              |               |                      |                  |
| Found C<br>All active CFI<br>Click on the | CFPs for 'iciabc'.<br>Ps containing this query are shown below.<br>CFP acronym to <b>open this CFP</b> . |                                 |                      |                             |                                 |                |              |               |                      |                  |
| To add a CF                               | <b>P</b> to your watchlist, click $(+)$ . Note that you cannot add closed                                | CFPs to the watchlist.          |                      |                             |                                 |                |              |               |                      |                  |
| You would ha                              | ave to login to EasyChair first to be able to add CFPs to wate<br>pic to see related CFPs.               | hlist.                          |                      |                             |                                 |                |              |               |                      |                  |
| CFPs for F                                | uture Events                                                                                             |                                 |                      |                             |                                 |                |              |               |                      |                  |
| Acronym                                   | Name                                                                                                    |                                 | S                    | ubmission St<br>deadline St | art date                        |                | Topics       |               |                      | Add to watchlist |
| iCIABC2023                                | 2nd International Conference on Industry-Academia Initiative<br>Chemistry                                | s in Biotechnology and Ku<br>Ma | antan, Oc<br>alaysia | t 31, 2023 Nov              | 27, 2023 biomateri<br>green teo | als chemistry  | biotechnolog | gy            |                      | ÷                |
| CFPs for P<br>There are no                | Past Events                                                                                              |                                 |                      |                             |                                 |                |              |               |                      |                  |
|                                           |                                                                                                    | Copyright © 2002                | – 2023 EasyChai      | Google Chrome               |                                 |                |              |               |                      |                  |
| Rain showers                              | 📙 Q Search 🗾 🗾                                                                                           | 🔹 📄 💽 🗉 🔹                       | s 😒 😒 ≬              | > 🧿 🐖                       | 🗄 📈 🖬                           | n -            | eng<br>US    | ବ ଦା <b>ଅ</b> | 12:46 PM<br>5/4/2023 | D                |

4. From the link, you will be channeled into the **iCIABC2023**page in the Easychair platform. Here you can click the submission link to submit your full paper.

| A https://www.easychair.org/cfr                                                                                                    |                                                                                                    |                                     |                                                             |                   |                 |   | second second |      |
|----------------------------------------------------------------------------------------------------|----------------------------------------------------------------------------------------------------|-------------------------------------|-------------------------------------------------------------|-------------------|-----------------|---|---------------|------|
| the map of man and the second second se |                                                                                                    |                                     |                                                             | A* 🗔 😘            | 3 €             | œ | * <b>@</b>    |      |
| 🔍 🌷 Official Portal - Uni 🍕 Knowledge and Lea                                                                                                    | 💾 MyGRANTS - Login 🚯 Bitly   Link Manage                                                                                                    | 🕦 WhatsApp 🛛 🥌 Sign in - Microsoft. | . 📃 HRMIS2.0 - Se                                           | leng 🍐 My Drive - | Google          |   | >             |      |
| CEP Manager (iCIABC2022)                                                                                                    |                                                                                                    |                                     |                                                             |                   |                 |   | Help          | 2/1  |
| CFP Manager (ICIABC2023)                                                                                                    |                                                                                                    |                                     |                                                             |                   |                 |   |               |      |
| /lew Edit Managers Analytics Home M                                                                                                    | y CFPs Watchlist Archive New CFP Confer                                                                                                    | ence EasyChair                      |                                                             |                   |                 |   |               |      |
| BC2023 CFP (Published Ver                                                                                                    | sion)                                                                                                    |                                     |                                                             |                   |                 |   | View          | draf |
| t this CFP use 'Edit' in the main menu.                                                                                                    |                                                                                                    |                                     |                                                             |                   |                 |   | -             |      |
| FP has an unpublished draft. To <b>publish</b> this                                                                                                    | CFP click 'Publish' in the main menu.                                                                                                    |                                     |                                                             |                   |                 |   |               |      |
| w other versions of the current CFP, use the                                                                                                    | context menu in the upper right corner.                                                                                                    |                                     |                                                             |                   |                 |   |               |      |
| P is not in your watchlist                                                                                                    | and the set of the set of the set there                                                                                                    |                                     |                                                             |                   |                 |   |               |      |
| r is not in your watchingt.                                                                                                    |                                                                                                    |                                     |                                                             |                   |                 |   |               |      |
| ld to watchlist                                                                                                    |                                                                                                    |                                     |                                                             |                   |                 |   |               |      |
| iCIABC2023: 2nd Int<br>Biotechnology and C                                                                                                    | ernational Conference<br>hemistry                                                                                                    | on Industry-Acad                    | emia Initi                                                  | atives in         |                 |   |               |      |
| iCIABC2023: 2nd Int<br>Biotechnology and C<br>Zenith Hotel Kuantan, Pahang<br>Kuantan, Malaysia, Novemb                                                                                                    | ernational Conference<br>hemistry<br>er 27-29, 2023                                                                                                    | on Industry-Acad                    | emia Initi                                                  | atives in         |                 |   |               |      |
| iCIABC2023: 2nd Int<br>Biotechnology and C<br>Zenith Hotel Kuantan, Pahang<br>Kuantan, Malaysia, Novemb                                                                                                    | ernational Conference<br>hemistry<br>er 27-29, 2023<br>http://ciabc2023.ump.edu.my.<br>https://easychair.org/conferences/                                                                                                    | on Industry-Acad                    | emia Initi                                                  | atives in         |                 |   |               |      |
| iCIABC2023: 2nd Int<br>Biotechnology and C<br>Zenith Hotel Kuantan, Pahang<br>Kuantan, Malaysia, Novemb<br>Conference website<br>Submission link<br>Poster                                                                                                    | ernational Conference<br>hemistry<br>er 27-29, 2023<br>http://iciabc2023.ump.edu.my<br>https://easychair.org/conferences/<br>download                                                                                                    | on Industry-Acad                    | emia Initi                                                  | atives in         |                 |   |               |      |
| iCIABC2023: 2nd Int<br>Biotechnology and C<br>Zenith Hotel Kuantan, Pahang<br>Kuantan, Malaysia, Novemb<br>Conference website<br>Submission link<br>Poster<br>Abstract registration deadline                                                                                                    | ernational Conference<br>hemistry<br>er 27-29, 2023<br>http://iciabc2023.ump.edu.my<br>https://easychair.org/conferences/<br>download<br>June 30, 2023                                                                                                    | on Industry-Acad                    | emia Initi                                                  | atives in         |                 |   |               |      |
| iCIABC2023: 2nd Int<br>Biotechnology and C<br>Zenith Hotel Kuantan, Pahang<br>Kuantan, Malaysia, Novemb<br>Conference website<br>Submission link<br>Poster<br>Abstract registration deadline<br>Submission deadline                                                                                                    | ernational Conference<br>hemistry<br>er 27-29, 2023<br>http://iciabc2023.ump.edu.my<br>https://esychair.org/conferences/<br>download<br>June 30, 2023<br>October 31, 2023                                                                                                    | on Industry-Acad                    | emia Initi                                                  | atives in         |                 |   |               |      |
| iCIABC2023: 2nd Int<br>Biotechnology and C<br>Zenith Hotel Kuantan, Pahang<br>Kuantan, Malaysia, Novemb<br>Conference website<br>Submission link<br>Poster<br>Abstract registration deadline<br>Submission deadline                                                                                                    | ernational Conference<br>hemistry<br>er 27-29, 2023<br>http://ciabc2023.ump.edu.my.<br>https://easychair.org/conferences/<br>download<br>June 30, 2023<br>October 31, 2023<br>ence on Industry-Academia Initiatives in<br>exchange cutting-edge ideas in the fie                                                                                                    | on Industry-Acad                    | emia Initi                                                  | atives in         | en technology ) |   |               |      |
| iCIABC2023: 2nd Int<br>Biotechnology and C<br>Zenith Hotel Kuantan, Pahang<br>Kuantan, Malaysia, Novemb<br>Conference website<br>Submission link<br>Poster<br>Abstract registration deadline<br>Submission deadline                                                                                                    | ernational Conference<br>hemistry<br>er 27-29, 2023<br>http://ciabc2023.ump.edu.my<br>https://easychair.org/conferences/<br>download<br>June 30, 2023<br>October 31, 2023<br>ence on Industry-Academia Initiatives in<br>exchange cutting-edge ideas in the fie<br>lovel Sequencing Technologies to Sup<br>of subthemes, including Microbiology<br>of subthemes, including Microbiology and                                                   | on Industry-Acad                    | emia Initi                                                  | atives in         | en technology ) |   |               |      |
| iCIABC2023: 2nd Int<br>Biotechnology and C<br>Zenith Hotel Kuantan, Pahang<br>Kuantan, Malaysia, Novemb<br>Conference website<br>Submission link<br>Poster<br>Abstract registration deadline<br>Submission deadline<br>IABC2023 is 2nd International Confere<br>explore the latest advancements and<br>remistry. The conference theme is n<br>remistry. The conference theme is n<br>remistry. The conference theme is n<br>remistry. The conference theme is n<br>remistry. The conference theme is n<br>remistry. The conference theme is n<br>remistry. The conference theme is n                                                                                                    | ernational Conference<br>hemistry<br>er 27-29, 2023<br><u>http://ciabc2023.ump.edu.my</u><br>https://easychair.org/conferences/<br>download<br>June 30, 2023<br>October 31, 2023<br>ence on Industry-Academia Initiatives in<br>exchange cutting-edge ideas in the fie<br>lovel Sequencing Technologies to Sup<br>of subthemes, including Microbiology,<br>me Technology, Molecular Biology and<br>bgy, Biomaterials, Biosensor and Molecular | on Industry-Acad                    | emia Initi<br>chemistry (<br>ms<br>and<br>ble<br>gy,<br>gy. | atives in         | een technology  |   |               |      |

5. Next you can select your role as an Author, and click the link of "make a new submission" as indicated in picture below.

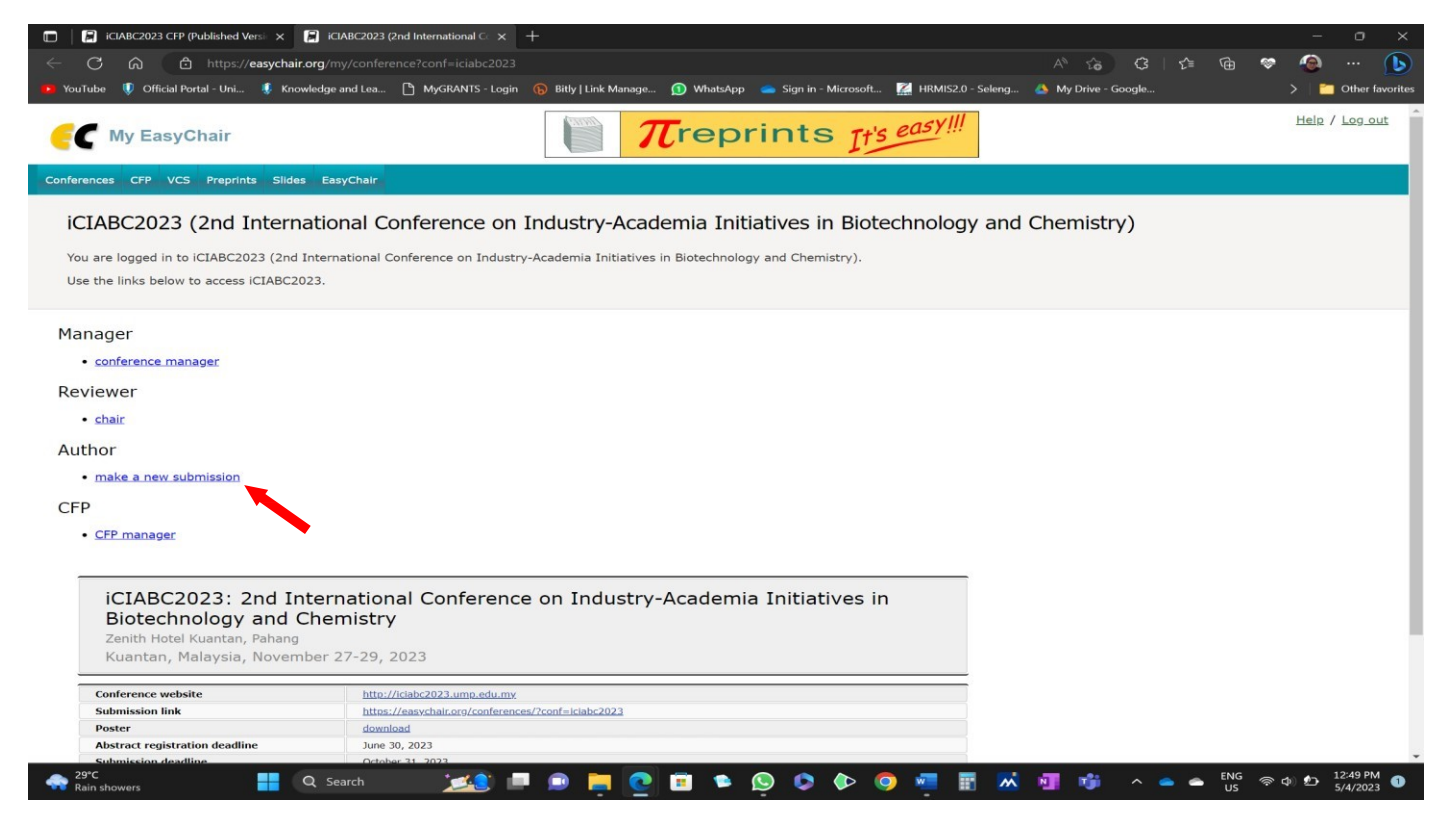

- 6. Next you will be brought to the New Submission for **iCIABC2023** page. Here at this page, participants need to fill all the information required as follows:
  - Title: Fill in the title if you already have it. If not, put Not Applicable (can be edited later).
  - Author Keyword: Fill in the keywords if you already have them. If not, put Not Applicable for all the 3 spaces provided.
  - Abstract: Fill in the Abstract if you already have it. If not, put Not Applicable.
  - Address: Participant Address
  - Authors: Full Information of the participant
  - Conference/Workshop: Choose Microbial Genome Sequencing Workshop
  - Category: Choose Early Bird (by 31st August 2023) Microbial Genome Sequencing Workshop (RM2000) or Regular (after 31st August 2023) - Microbial Genome Sequencing Workshop (RM2500)
- 7. Attach relevant documents (if any): e.g proof of payment, student ID etc
- 8. Lastly, click Submit.